# **Department of Accounts**

|                                             | Payroll Bulletin                                                                                                    | n                                                                                                    |                                                                                                    |
|---------------------------------------------|----------------------------------------------------------------------------------------------------|----------------------------------------------------------------------------------------------------|----------------------------------------------------------------------------------------------------|
| Calendar Year 2024                          | January 22, 2024                                                                                                    |                                                                                                    | Volume #2024-02                                                                                                    |
| In This Issue of<br>the Payroll<br>Bulletin | <ul> <li>✓ W-2s for Other States</li> <li>✓ Create State W-2 Files</li> <li>✓ Create State W-2 PDF Forms</li> </ul> | The Payroll Bulletin<br>periodically to provid<br>guidance regarding C<br>operations. If you ha<br>about this bulletin, pl<br>payroll@doa.virginia<br>State Payroll Operati | is published<br>le CIPPS agencies<br>Commonwealth payroll<br>we any questions<br>lease send an email to<br><u>agov</u> |
|                                             |                                                                                                    | Director                                                                                                    | Cathy McGill                                                                                                    |
|                                             |                                                                                                    | Assistant Director                                                                                                    | Carmelita Holmes                                                                                                    |

# W-2s for Other States

| State Tax<br>Reporting | DOA automatically creates and submits the annual W2 file for Virginia withholding to the Virginia Department of Taxation, but agencies are responsible for reporting and submitting all required files/reports to all other states.                                                                                                    |
|------------------------|----------------------------------------------------------------------------------------------------|
|                        | To facilitate reporting, instructions on how to create a pdf and an electronic file can be found at<br>the end of this bulletin. Agencies are encouraged to ensure that federal W2s have been finalized<br>before creating state reports.<br>Reminder to PSB agencies – please co-ordinate with PSB.                                                                                                    |
| State<br>Requirements  | Take time to review the individual state requirements before you begin to create the files/reports. Here are links to our neighboring states:<br>MARYLAND<br>www.marylandtaxes.gov/forms/23_forms/2023_Maryland_Employer_Reporting_of_W2s_Inst<br>ructions_and_Specifications.pdf<br>WEST_VIRGINIA<br>https://tax.wv.gov/Documents/Withholding/2023/it105.2023.pdf<br>NORTH CAROLINA<br>https://www.ncdor.gov/ty2023enc3w2pdf/open<br>DISTRICT OF COLUMBIA<br>https://otr.cfo.dc.gov/sites/default/files/dc/sites/otr/publication/attachments/2023%20W2_W2C<br>%20instructions%20v1.0%20Final.pdf<br>KENTUCKY<br>https://revenue.ky.gov/Business/PublishingImages/Pages/Employer-Payroll-Withholding/2023-<br>Specification%20for%20Electronic%20Submission%20of%20Annual%20Wage%20and%20T |
|                        | <u>ax.pdf</u><br>PENNSYLVANIA<br><u>https://www.revenue.pa.gov/TaxTypes/EmployerWithholding/Pages/Electronic-Filing-</u><br><u>Requirement-W2-Forms.aspx</u>                                                                                                    |

## **Create State W-2 Files**

This will produce a file for COVA agencies to use for non-VA state W-2 reporting requirements. It can then be uploaded to the respective state's website or submitted as a file if required by the state

**Navigation**: Menu > Payroll for North America > U.S. Annual Processing > W-2 Reporting > COVA Create State W-2 File

Add Run Control

Enter Parameters – See screenshots example and instructions below.

| Cardinal                                                          |                                  |                |                                      |                    |              |                  |
|-------------------------------------------------------------------|----------------------------------|----------------|--------------------------------------|--------------------|--------------|------------------|
| Cardinal Homepage                                                 |                                  |                |                                      |                    |              |                  |
| COVA Create State                                                 | e W-2 File                       |                |                                      |                    |              |                  |
|                                                                   |                                  |                | _                                    |                    |              |                  |
| Run Control ID                                                    | STATEFILE                        |                | Report Manager                       | Process Monitor    | Run          |                  |
| Report Request Paran                                              | neter(s)                         |                |                                      |                    |              |                  |
| Report                                                            | ing Medium Electron              | ic 🗸           |                                      |                    |              |                  |
| States                                                            |                                  |                |                                      |                    |              |                  |
|                                                                   |                                  |                |                                      | € € 1-1 of 1 🗸     | • ► ► Vie    | w All            |
| State                                                             | Description                      |                |                                      | Bulk Filing Method |              |                  |
| MD Q                                                              | Maryland                         |                |                                      |                    | +            | -                |
|                                                                   |                                  |                |                                      |                    |              |                  |
| Implication         Implication           1         NVA         Q | Description<br>Northern VA Commu | <              | View All                             |                    |              |                  |
| MW508 Parameters fo                                               | or Maryland                      |                | Q                                    | 4 4 1of1 🗸         | ▶ ▶   View A | All              |
| Company                                                           | NVA Q                            |                |                                      |                    | + -          | •                |
| Line 2 Amount                                                     | \$0.00                           | Line 3a Amount | \$0.0                                | 0 Line 3c Amount   | \$0.00       |                  |
| Line 3d Amount                                                    | \$0.00                           | Line 4 Amount  | \$0.0                                | 0 Line 5 Amount    | \$0.00       |                  |
| Line 6 Amount                                                     | \$0.00                           | Line 7 Amount  | \$0.0                                | 0 NAICS Code       | 0            |                  |
| Phone Number                                                      |                                  | Date           |                                      |                    |              |                  |
| Signed Name                                                       |                                  |                | Complete Filing                      | ine 1 W 2(c)       |              |                  |
| Title                                                             |                                  |                | <ul> <li>Submitting Addit</li> </ul> | ionai W-2(S)       |              |                  |
| Save Notify                                                       |                                  |                |                                      |                    | Ad           | d Update/Display |

## Create State W-2 Files, continued

- 1. Reporting Medium Leave as 'Electronic'
- 2. State Enter the state code desired for the file.
- 3. Company Selection Enter the desired company code for the respective file.
- 4. Some states have extra parameters at the bottom of the page. Fill in fields according to requirements by each state.
- 5. Save
- 6. Click Run
- 7. Click OK on Process Scheduler Request

Click on the Process Monitor link

Once the process has status of Success, click on Details. Two files are created: 1) PDF containing a summary report. 2) txt file containing employee W-2 file for electronic submission to the state.

Save the files in your desired folder.

|                 |               | View Log         | /Trace       |                            | ×    |
|-----------------|---------------|------------------|--------------|----------------------------|------|
|                 |               |                  |              |                            | Help |
| Report          |               |                  |              |                            |      |
| Report ID       | 2212170       | Process Instance | 2969078      | Message Log                |      |
| Name            | VPYR0521      | Process Type     | SQR Report   |                            |      |
| Run Status      | Success       |                  |              |                            |      |
| COVA Create Sta | te W-2 File   |                  |              |                            |      |
| Distribution D  | etails        |                  |              |                            |      |
| Distribution    | Node hrdly    | Expiration       | 02/15/2024   |                            |      |
|                 |               |                  |              |                            |      |
| File List       |               |                  |              |                            |      |
| Name            |               | File Size (b     | ytes) Dateti | me Created                 |      |
| SQR_VPYR0521    | 1_2969078.log | 2,164            | 01/16/       | 2024 10:20:59.017555AM EST |      |
| VPYR0521WV.tx   | t             | 12,312           | 01/16/       | 2024 10:20:59.017555AM EST |      |
| vpyr0521_29690  | 78.PDF        | 2,867            | 01/16/       | 2024 10:20:59.017555AM EST |      |
| vpyr0521_29690  | 78.out        | 453              | 01/16/       | 2024 10:20:59.017555AM EST |      |
|                 |               |                  |              |                            |      |

## Create State W-2 Files, continued

| Report ID: VPYR0521<br>Transmitter Company DOA<br>Federal EIN | Department     | CO'<br>of Accounts | PeopleSoft<br>VA W-2 FILE SUMMARY<br>Tax Year 2021 | REPORT |
|---------------------------------------------------------------|----------------|--------------------|----------------------------------------------------|--------|
| Totals by Number<br>State EIN W-2 Rec                         | er of<br>cords | Wages              | Income Tax                                         |        |
| State: West Virginia                                          |                |                    |                                                    |        |
| 10338916000000000000                                          | 11             | 112,351.88         | 5,016.00                                           |        |
| 23013218000000000000                                          | 6              | 191,633.37         | 8,872.00                                           |        |
| 10338922000000000000                                          | 43             | 2,079,628.62       | 104,580.00                                         |        |
| 10338936000000000000                                          | 16             | 475,774.53         | 22,567.00                                          |        |
| Totals for all W-2 Compar                                     | nies:          | 2,859,388.40       | 141,035.00                                         |        |
| Total File Record Count:                                      |                |                    | 167                                                |        |

The file may also be created as a csv file. On the Process Scheduler select CSV in the Format field.

|         |               |                   | Process So   | chedule | er Request     |       |      |                 |              | ×    |
|---------|---------------|-------------------|--------------|---------|----------------|-------|------|-----------------|--------------|------|
|         |               |                   |              |         |                |       |      |                 |              | Help |
|         | User ID       | PPS_CARTER.MORRIS |              | F       | Run Control ID | STATE | FILE |                 |              |      |
|         | Server Name   |                   | ✓ Ri         | un Date | 01/16/2024     |       |      |                 |              |      |
|         | Recurrence    |                   | ~ RI         | un Time | 11:07:16AM     |       | Re   | eset to Current | Date/Time    |      |
|         | Time Zone     | Q                 |              |         |                |       |      |                 |              |      |
| Process | s List        |                   |              |         |                |       |      |                 |              |      |
| Select  | Description   |                   | Process Name | Process | з Туре         | ⁺Туре | ٦F   | ormat           | Distribution |      |
|         | COVA Create S | State W-2 File    | VPYR0521     | SQR Re  | port           | Web   | ~ [  | csv 🗸           | Distribution |      |
| ок      | Cancel        |                   |              |         |                |       |      |                 |              |      |

Click the csv link to open the file. Save as needed.

# Create State W-2 Files, continued

|                                                 | View Log/Trace                                  |                                  | ×    |   |
|-------------------------------------------------|-------------------------------------------------|----------------------------------|------|---|
| Report                                          |                                                 |                                  | Help | Í |
| Report ID2212174NameVPYR0521Run StatusSuccess   | Process Instance 2969082<br>Process Type SQR Re | port                             |      |   |
| COVA Create State W-2 File Distribution Details |                                                 |                                  |      |   |
| Distribution Node hrdly                         | Expiration Date 02/                             | /15/2024                         |      |   |
| File List                                       |                                                 |                                  |      |   |
| Name                                            | File Size (bytes)                               | Datetime Created                 |      |   |
| SQR_VPYR0521_2969082.log                        | 2,263                                           | 01/16/2024 10:56:49.130376AM EST |      |   |
| VPYR0521MD.txt                                  | 131,841                                         | 01/16/2024 10:56:49.130376AM EST |      |   |
| vpyr0521_2969082.csv                            | 1,339                                           | 01/16/2024 10:56:49.130376AM EST |      |   |
| vpyr0521_2969082.out                            | 1,145                                           | 01/16/2024 10:56:49.130376AM EST |      |   |
|                                                 |                                                 |                                  |      |   |

# **Create W-2 PDF Forms**

| V-2 PDF Forms                                                                                                    |                                  |           |                |                                                            |               |                                                                                                    |                                        |  |
|----------------------------------------------------------------------------------------------------|----------------------------------|-----------|----------------|------------------------------------------------------------|---------------|----------------------------------------------------------------------------------------------------|----------------------------------------|--|
| Run Control ID cart                                                                                                    | t                                |           | Report Manager | Process M                                                  | Aonitor       | Run                                                                                                    |                                        |  |
| Balances for Year 2                                                                                                    | 023                              |           |                | Form ID                                                    | XMLP          |                                                                                                    |                                        |  |
| U 8/Territory                                                                                                    | US                               | ~         |                |                                                            |               |                                                                                                    |                                        |  |
| *Сору Туре                                                                                                    | Employee Copy                    | ~         | P              | rocess Type                                                | Original      |                                                                                                    | ~                                      |  |
| *Primary Sort                                                                                                    | None                             | ~         |                |                                                            |               |                                                                                                    |                                        |  |
| Second Sort                                                                                                    |                                  | ~         |                |                                                            | 🗆 Final Print |                                                                                                    |                                        |  |
| 2 Reporting Companies                                                                                                    |                                  |           |                |                                                            |               |                                                                                                    |                                        |  |
| O All Companies                                                                                                    |                                  |           |                |                                                            |               |                                                                                                    |                                        |  |
| Beleated Companies                                                                                                    |                                  |           |                |                                                            |               |                                                                                                    |                                        |  |
| ompanies                                                                                                    |                                  |           | La la          | 4 1.1.0                                                    |               | N I Merry                                                                                                    |                                        |  |
|                                                                                                    |                                  |           | 1.4            | 1-1.01                                                     |               | PI I VINW                                                                                                    | 201                                    |  |
|                                                                                                    |                                  |           |                |                                                            |               |                                                                                                    |                                        |  |
| Company                                                                                                    | Description                      |           |                |                                                            |               |                                                                                                    |                                        |  |
| ployees                                                                                                    | Description<br>VA Dept of Transp | ortation  |                |                                                            |               | +                                                                                                    | -                                      |  |
| Company Company DOT Q I I I I I I I I I I I I I I I I I I                                                                                                    | Description<br>VA Dept of Transp | ortation  |                |                                                            |               | +                                                                                                    | -                                      |  |
| Company DOT Q DOT Q Inployees All Employees Employees Imployees Imployees                                                                                                    | Description<br>VA Dept of Transp | iortation |                | 4 1-1 at                                                   | 1 <b>V</b> →  | + -                                                                                                    | -<br>A11                               |  |
| Company Company DOT Q  mployee8 All Employees Beleited Employees Employee8  Employee8 Employee8 Employe8 Employe8 Employe8 Employe8 Employe8 Employe8 Emplo  | VA Dept of Transp                | nortation | 14             | 4 1-1 of                                                   | 1 🗸 🕨         | + ·                                                                                                    | All                                    |  |
| DOT Q. DOT Q. Iployees All Employees Beleated Employees Imployees Imployees Imployees ImployeesID ImployeesID Impl | Q                                | me        |                | 4 1-1 at                                                   | 1 🗸 🕨         | ► I View                                                                                                    | -<br>All                               |  |
|                                                                                                    | Q Pesoription                    | me        | , i            | 4 1-1 of                                                   |               |                                                                                                    | AII                                    |  |
| Company DOT Q DOT Q IPIOyees All Employees Beleated Employees Imployees Imployees Employee ID International Additional Additiona Additiona Additiona Addi  | Q Decoription                    | me        |                | 4 1-1 of                                                   | 1 🗸 🕨         | Image: Non-State         Image: Non-State           Image: Non-State         Image: Non-State           Image: Non-State | - All                                  |  |
|                                                                                                    | Q Description                    | me        |                | < 1-1 of                                                   |               |                                                                                                    | - All                                  |  |
|                                                                                                    | Q.                               | me        |                | 4 1-1 at                                                   | 1 🗸 🕨         |                                                                                                    | - All                                  |  |
|                                                                                                    | Q Decoription                    | me        |                | 4 1-1 of                                                   |               | ► I View                                                                                                    | -<br>AII                               |  |
|                                                                                                    | Q.                               | me        |                | <ul> <li>I-1 of</li> <li>I-1 of</li> <li>I-1 of</li> </ul> | 1 V           |                                                                                                    | <ul> <li>All</li> <li>W All</li> </ul> |  |
| Imployees       All Employees       All Employees       Selected Employees       Employees       Imployees       Selected Employees       Imployees       Selected Employees       Imployees       Selected Employees       Imployees       States and Localities       States/Localities       Imployees       State                                                                                                    | Q Decoription                    | me        | Loosility Name | 4 1-1 at                                                   | 1 V >         |                                                                                                    | •<br>AII •                             |  |

## Create W-2 PDF Forms, continued

**Run Control Parameters** 

- 1. US/Territory Leave defaulted value 'US'
- 2. Copy Type Select desired value
- 3. Primary Sort Select desired value. None = By Company then Employee Name
- 4. Second Sort Select desired value.
- 5. Process Type Leave as 'Original'
- W-2 Reporting Companies
  - 1. Choose radio button = Selected Companies
  - 2. Enter desired company code(s). Use the (+) sign to add a row for multiple companies.
- Employees
  - 1. Select desired option. All Employees will generate PDF W-2s for all employees in the selected company(s). If selected by Employees, enter each Employee ID desired.
- States and Localities
  - 1. **DO NOT Select 'All States and Localities'**. This will generate Virginia forms and a very large file.
  - 2. Select the radio button for 'Selected States and Localities'. You can add rows for multiple states or choose one state at a time. A **State code must be entered.**

After all parameters are entered, click Save, then Run. On the Process Scheduler Request page select 'W-2 for US' only.

|                   | User ID PPS_CARTER.MOR                                                                  | RIS                                        | Run Control                             | ID cart                                                 |                 |                                                              |  |
|-------------------|-----------------------------------------------------------------------------------------|--------------------------------------------|-----------------------------------------|---------------------------------------------------------|-----------------|--------------------------------------------------------------|--|
|                   | Server Name                                                                             | ~                                          | Run Date 01/05/2024                     |                                                         |                 |                                                              |  |
|                   | Reourrence                                                                              | ~                                          | Run Time 2:53:54PM                      |                                                         | Reset to Curren | t Date/Time                                                  |  |
|                   | Time Zone Q                                                                             |                                            |                                         |                                                         |                 |                                                              |  |
|                   |                                                                                         |                                            |                                         |                                                         |                 |                                                              |  |
| Process           | s List                                                                                  |                                            |                                         |                                                         |                 |                                                              |  |
| Process<br>Select | List                                                                                    | Process Name                               | Ргосесс Туре                            | Туре                                                    | Format          | Distribution                                                 |  |
| Process<br>Select | Decoription W-2 for American Samoa                                                      | Process Name<br>PYW2AS                     | Process Type<br>PSJob                   | Type<br>(Non 💙                                          | Format          | Distribution                                                 |  |
| Process<br>Select | Decorption           W-2 for American Samoa           W-2 for Guam                      | Process Name<br>PYW2AS<br>PYW2GU           | Process Type<br>PSJob<br>PSJob          | Type<br>(Non V<br>(Non V                                | (None V)        | Distribution Distribution Distribution                       |  |
| Process<br>Select | Description       W-2 for American Samoa       W-2 for Guam       W-2 for Virgin Island | Process Name<br>PYW2AS<br>PYW2GU<br>PYW2VI | Process Type<br>PSJob<br>PSJob<br>PSJob | Type           (Nan *           (Nan *           (Nan * | (None 💙         | Distribution<br>Distribution<br>Distribution<br>Distribution |  |

Click OK. The process will begin.

Once the process Run Status runs to Success the job is complete.

#### Create W-2 PDF Forms, continued

| Pr      | ooess List | <u>S</u> erver I | List               |                 |                   |                          |            |                                |         |          |
|---------|------------|------------------|--------------------|-----------------|-------------------|--------------------------|------------|--------------------------------|---------|----------|
| View Pr | ocess Requ | lest For         |                    |                 |                   |                          |            |                                |         |          |
| User    | ID PPS_C/  | ARTER, Q         | Туре               | ~               | Last 🖌            | 1 Days 💙                 | Refre      | sh                             |         |          |
| Serv    | er         | ~                | Name               | Q               | Instance From     | Instance To              | Clea       | r                              |         |          |
| Run 8   | tatus      | ~                | Distribution Statu | 6               | 🖌 🖬 Save On Re    | fresh Report Manager     | Rese       | it                             |         |          |
|         |            |                  |                    |                 |                   |                          |            |                                |         |          |
| ✓ Proce | ise List   |                  |                    |                 |                   |                          |            | (                              |         |          |
| _ mg    | u .        |                  |                    |                 |                   |                          | 14         | <ul> <li>1-3 of 3 ▼</li> </ul> |         | View All |
| Select  | Instance   | Seq.             | Process Type       | Process<br>Name | User              | Run Date/Time            | Run Status | Distribution<br>Status         | Detalls | Actions  |
|         | 2833740    |                  | PSJob              | PYYEW2          | PPS_CARTER.MORRIS | 01/05/2024 9:35:52AM EST | Success    | Posted                         | Details | ▼Actions |

The PDF W-2 forms will be available in Report Manager. Navigation: Menu > Reporting Tools > Report Manager

Two report files are generated:

- 1. TAX960US This provides totals of the W-2 boxes. Click the file link for result.
- 2. PYW222N\_EE.PDF This is the file containing the PDF W2s. Click the file link for results, then click again on the following Report Index page. The PDF file will open.

| L           | ist Explorer                           | Administration Archives                |             |                         |           |                     |
|-------------|----------------------------------------|----------------------------------------|-------------|-------------------------|-----------|---------------------|
| Viev<br>Fol | v Reports For                          | Instance Created On                    | to Last     | Refresh                 | 1 Days    | . •                 |
| Repo        | orts                                   |                                        |             | ≪ ≪ 1-4 of 4            |           | ▶ View All          |
|             | Report                                 | Report Description                     | Folder Name | Completion<br>Date/Time | Report ID | Process<br>Instance |
| 1           | TAX960US                               | W-2 US PRINT FILE                      | General     | 01/05/24 9:36AM         | 2094089   | 2833741             |
| 2           | PYW222N_EE [00001]<br>- PYW222N_EE.pdf | PYW222N_EE [00001] -<br>PYW222N_EE.PDF | General     | 01/05/24 9:36AM         | 2094092   | 2833743             |

# Create W-2 PDF Forms, continued

| Çist                    |                          |                             |
|-------------------------|--------------------------|-----------------------------|
| Report                  |                          |                             |
| Report ID 2094092       | Process Instance 2833743 | Message Log                 |
| Name XMLP               | Process Type XML Put     | blisher                     |
| Run Status Success      |                          |                             |
| PYW222N_EE [00001] - PY | /W222N_EE.pdf            |                             |
| Distribution Details    |                          |                             |
| Distribution Node       | hrsit Expiration Date 02 | /04/2024                    |
|                         |                          |                             |
| File List               |                          |                             |
| Name                    | File Size (bytes)        | Datetime Created            |
| PYW222N_EE.pdf          | 3,991,583                | 01/05/2024 9:36:25.024130AM |
| Distribute To           |                          |                             |
| Distribution ID Type    | Distribution ID          |                             |
| User                    | PPS_CARTER.MORRIS        |                             |
| User                    | PS                       |                             |
| Return                  |                          |                             |